# Help I 使いこなそう G-Census

### 作成した統計地図を保存する

G-Census では、作成した統計地図を保存しておくことができます。保存した統計地図はいつでも G-Census 上で読み込むことができます。

#### 統計地図を保存する

ビギナーメニュー「統計地図を作る」から作成手順に従って、統計地図を作成します。

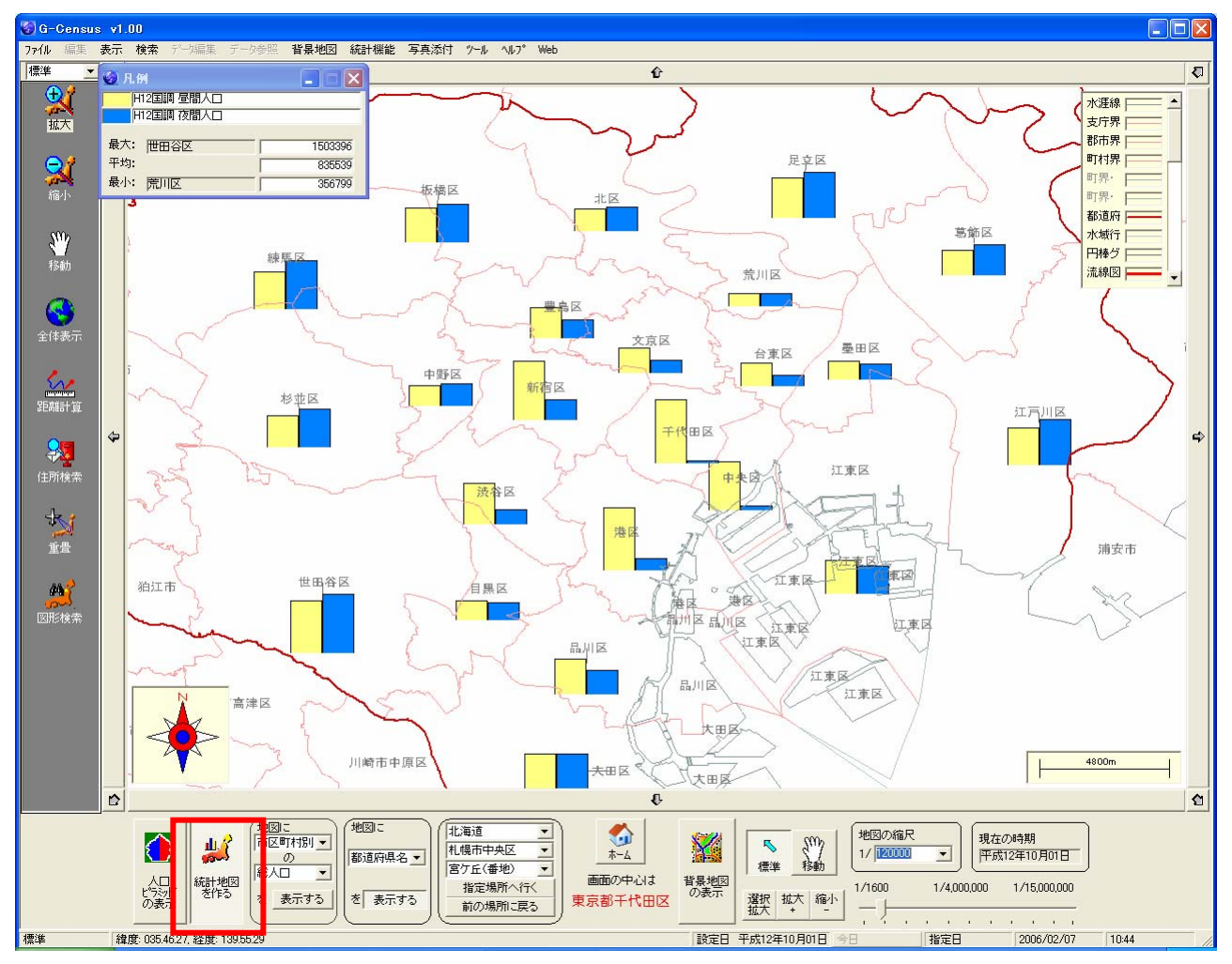

<sup>※</sup>図は、東京23区の昼間人口と夜間人口を表わした棒グラフ地図です。

「統計地図作成」画面の「状態保存」をクリックします。

| 🚱 統計地図作成  |      |      |       |       |         |        |     |
|-----------|------|------|-------|-------|---------|--------|-----|
| 地図ゲラフのクリア | 読み込み | 状態保存 | グラフ移動 | サイズ変更 | 統計データ参照 | 統計地図設定 | 閉じる |

保存する場所を選択し、ファイル名を付けて保存してください。

| 名前を付けて保存                                      |                                            |                                  |   |           | ? 🗙            |
|-----------------------------------------------|--------------------------------------------|----------------------------------|---|-----------|----------------|
| 保存する場所型:                                      | ☐ G-地図&ストー!                                | J-                               | • | + 🗈 💣 📰 + |                |
| 最近使ったファイル<br>デスクトップ<br>マイ ドキュメント<br>マイ TVピュータ |                                            |                                  |   |           |                |
|                                               |                                            |                                  |   |           |                |
| マイ ネットワーク                                     | ファイル名( <u>N</u> ):<br>ファイルの種類( <u>T</u> ): | jinko_tokyo <br>統計地図ファイル (*.tok) |   | ▼<br>▼    | 保存(S)<br>キャンセル |

確認画面が出てきますので、「はい」をクリックすると、統計地図が保存されます。

| 読み込み |                                             |
|------|---------------------------------------------|
| 2    | C:¥G-地図&ストーリ¥jinko_tokyo.tokへ保存します。よろしいですか? |
|      | (IIII) いいえ(N)                               |

## 統計地図を読み込む

ビギナーメニュー「統計地図を作る」から「統計地図作成」画面を開きます。「読み込み」をクリ ックします。

| ※計地図作成                                                                                                    |                                                                                                    |                                                     |
|----------------------------------------------------------------------------------------------------|----------------------------------------------------------------------------------------------------|-----------------------------------------------------|
| - Step1:地域の 違択 <sup>1</sup> 超図 正 万巧<br><sup>1</sup> 地域資<br><sup>1</sup> 地域資<br><sup>1</sup> 地域資<br><sup>1</sup> 地域資<br><sup>1</sup> 地域致<br><sup>1</sup> 地域致 <sup>1</sup> 地域資<br><sup>1</sup> 地域資<br><sup>1</sup> 地域致 <sup>1</sup> 地域資<br><sup>1</sup> 地域資<br><sup>1</sup> 地域致 | Step2:地図の選択 Step3:統計項目の選択   ② 塗り分け地図    ○ 沖グラフ地図    ○ 棒グラフ地図    ○ 実数値地図    ○ シンボル地図    ○ シンボル地図    ○ 大口どラミッド    ○ 油関係数と数布図 | 違択項目<br>()<br>()<br>()<br>()<br>()<br>()<br>()<br>( |
| 地図ゲラフのクリア                                                                                                    |                                                                                                    | グラフ作成                                               |

読み込みたい統計地図を選択します。

| ファイルを開く      |                    |                    |    |       |            | ? 🔀    |
|--------------|--------------------|--------------------|----|-------|------------|--------|
| ファイルの場所型:    | 🗀 G-地図&ストーリ        | ļ <u> </u>         | •  | + 🗈 💣 | <b>.</b> . |        |
| 最近使ったファイル    | 📼 jinko_tokyo.tok  |                    |    |       |            |        |
| です<br>デフクトップ |                    |                    |    |       |            |        |
| 27 FF1 X24   |                    |                    |    |       |            |        |
|              |                    |                    |    |       |            |        |
| <b>S</b>     |                    |                    |    |       |            |        |
| マイ ネットワーク    | ファイル名( <u>N</u> ): | jinko_tokyo.tok    |    | •     |            | \$\$\$ |
|              | ファイルの種類(工):        | 統計地図ファイル (*.tok)   |    | -     | ]          | キャンセル  |
|              |                    | □ 読み取り専用ファイルとして開く( | R) |       |            |        |

「読み込み」の確認画面が出てきますので、「はい」をクリックしてください。

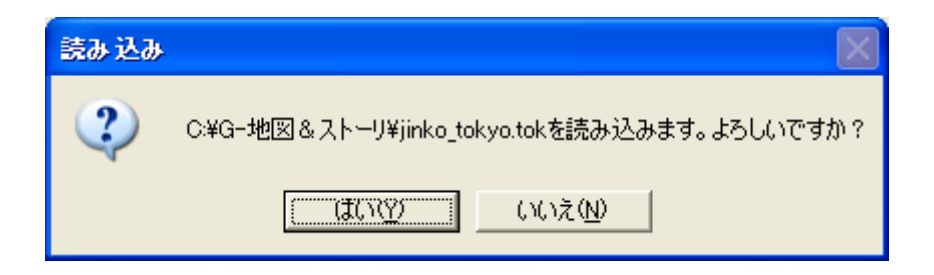

保存した統計地図が G-Census 上に表示されました。

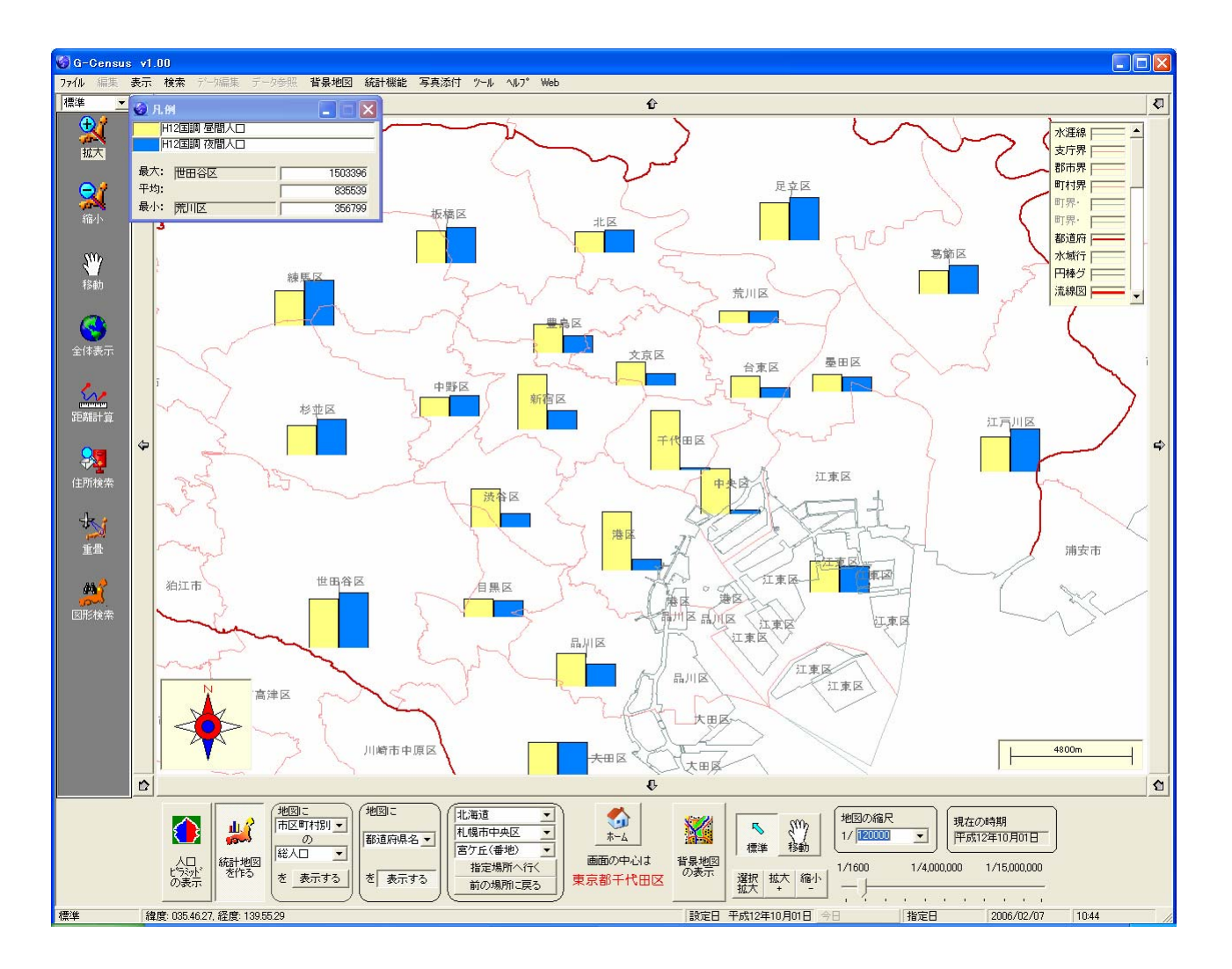

#### 統計地図を読み込む際の注意!

保存した統計地図の対象地域が G-Census 上に表示されていない場合、統計地図を読み 込んでも、対象地域に移動しません。あらかじめ、対象となる地域を G-Census 上に表示 しておいてください。